## How to Request to send your Transcript to Scholarships/Athletics on Naviance:

- 1. Log into your Naviance Account
  - (See step-by-step directions for "How to Log In to Naviance" if you do not know how)
- 2. You should be in your home screen (You should see "Welcome, "Your First Name")
  - a. Click on the "Colleges" tab on the left menu
  - b. Click on "Apply to College" in the drop down menu
  - c. Click on "Manage Transcripts"
- 3. This will bring you to the "Manage Transcripts" Home Page
- a. If you've previously sent your transcript, you should see a list of places you've requested
- 4. Click on the red plus sign to add a transcript request
  - a. Click on "Other Transcript"
- 5. This will bring you to a page that says "Request Other Transcript"
  - a. If you are requesting during the fall semester of your Senior year, check the box that says "Initial" under "What type of transcript are you requesting?"
  - b. If you are requesting during the spring semester of your Senior year, check the box that says "Mid year" under "What type of transcript are you requesting?
- 6. Select what the transcript is for under "What is this transcript for?"
- 7. Under "What additional materials, if any, do you want included?" **DO NOT SELECT EITHER!!** You will need to send your test scores through act.org (ACT) or collegeboard.org (SAT) NOT NAVIANCE!
- 8. Enter the date for when the transcript is due in the appropriate box
- 9. Complete the Recipient Name and Address for where you want your transcripts sent.
  - a. Optional: Add notes in the box on the right if there is other information you need to include.
- 10. Click on "Request and Finish"
- 11. You will arrive at the Manage Transcripts home page. You will see the Confirmation Number, Recipient Name, the type, when you submitted the request, and its deadline.

Steps with pictures below:

2a. Click on the "Colleges" tab on the left menu

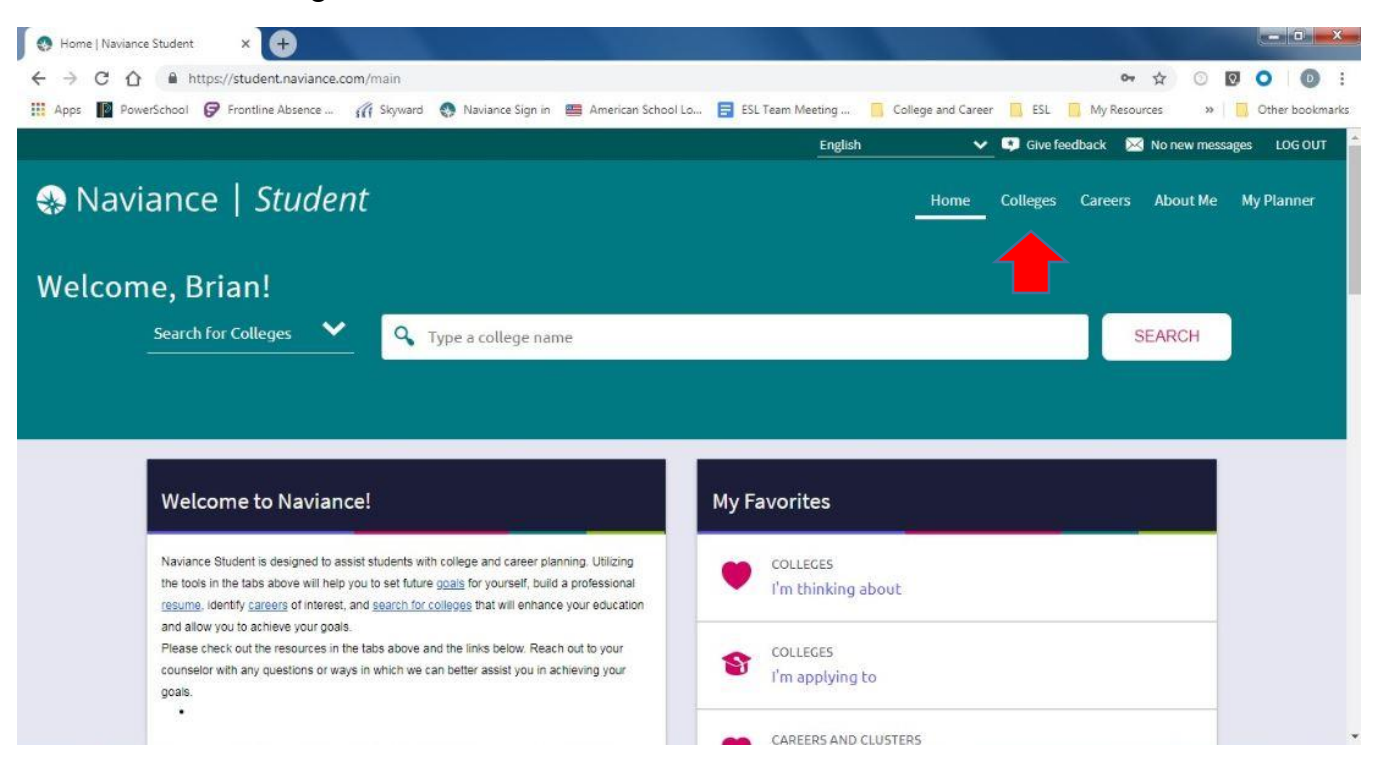

### 2b. Click on "Apply to College" in the drop down menu

| Apps PowerSchool Frontline Absence  Skyward Naviance Sign in American School Lo  English Naviance   Student Nelcome, Brian! Search for Colleges                                                                                                    | College and Career       ESL       My Resources       >>       Other books         Image: College content of the second content of the second content |
|----------------------------------------------------------------------------------------------------|----------------------------------------------------------------------------------------------------|
| Naviance   Student Welcome, Brian! Search for Colleges Y Q Type a college name                                                                                                    | Home Colleges Careers About Me My Planner                                                                                                    |
| Welcome, Brian! Search for Colleges  Yupe a college name                                                                                                    | COLLEGES<br>Home<br>COLLEGES<br>I'm thinking about<br>RCH                                                                                                    |
| Search for Colleges Y Type a college name                                                                                                    | COLLEGES<br>I'm thinking about RCH                                                                                                    |
|                                                                                                    |                                                                                                    |
|                                                                                                    | COLLEGES<br>I'm applying to                                                                                                    |
| Welcome to Naviance! My Favorites                                                                                                    | Find Your Fit                                                                                                    |
| Naviance Student is designed to assist students with college and career planning. Utilizing the tools in the tabs above will help you to set future <u>geaks</u> for yourself, build a professional resume, identify <u>careers</u> of interest, and <u>search for colleges</u> that will enhance your education | Apply to College                                                                                                    |
| and allow you to achieve your goals. Please check out the resources in the tabs above and the links below. Reach out to your counselor with any questions or ways in which we can better assist you in achieving your goals. COLLEGES I'm applying to                                                            |                                                                                                    |

#### 2c. Click on "Manage Transcripts"

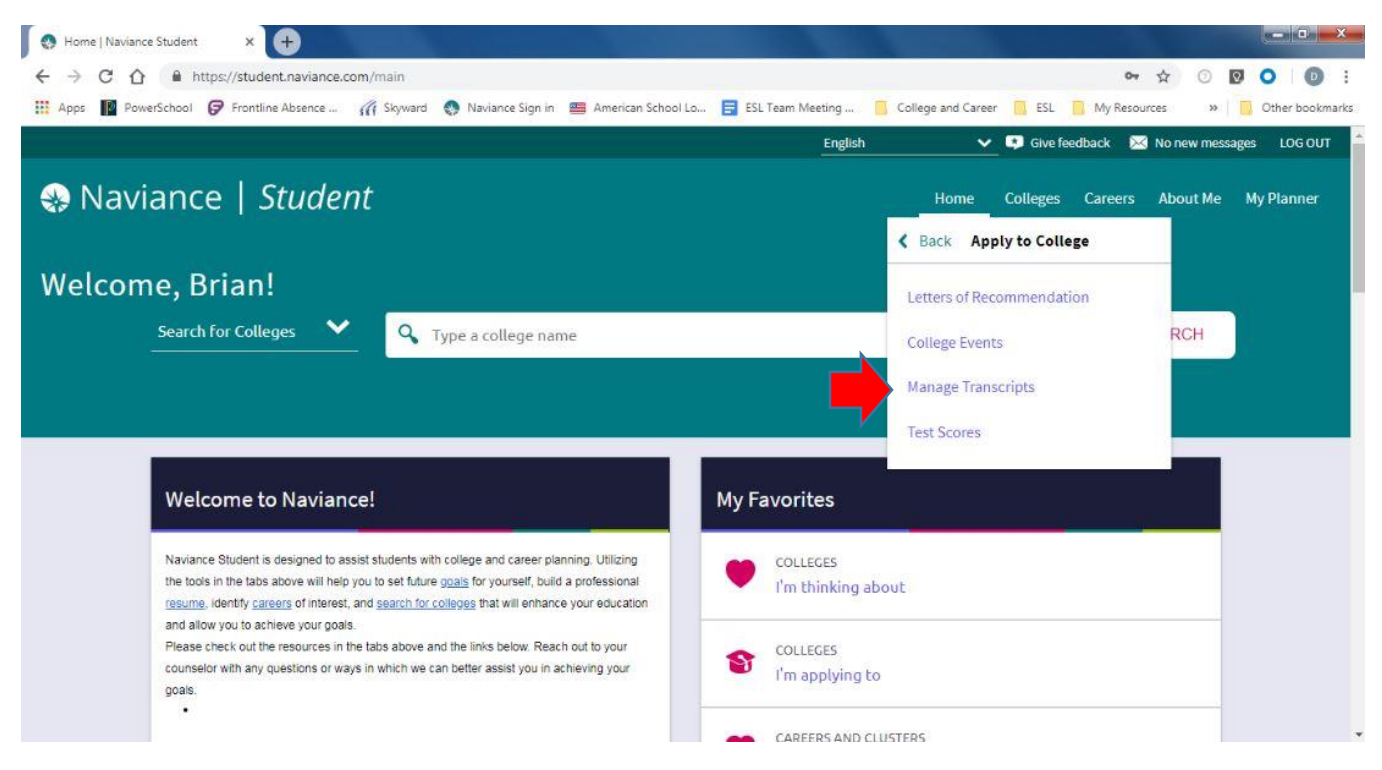

#### 3. This will bring you to the "Manage Transcripts" Home Page

| Manage Transcripts   N                                                  | laviance St X +                                        |                                      |                        |                       |                       | -                      |                      | 0                         |
|-------------------------------------------------------------------------|--------------------------------------------------------|--------------------------------------|------------------------|-----------------------|-----------------------|------------------------|----------------------|---------------------------|
| → C ☆ 🖷                                                                 | https://student.navi                                   | ance.com/colleges/transo             | cripts                 |                       |                       |                        | 07                   | ☆ ○ 🛛 🔾 🌘                 |
| Apps 📔 PowerScho                                                        | ol 🕼 Frontline Absen                                   | ce 🎢 Skyward 👩                       | Naviance Sign in 🛛 🗮 A | merican School Lo 💡 📄 | ESL Team Meeting      | College and Career     | ESL 📙 My Resourc     | es 🛛 » 📄 Other bo         |
|                                                                         |                                                        |                                      |                        |                       | English               | v 9                    | Give feedback 🛛 🖂    | No new messages LOG C     |
| ) Navian                                                                | nce   <i>Stud</i>                                      | dent                                 |                        |                       |                       | Home Coll              | eges Careers         | About Me My Planne        |
| Manage Tran                                                             | scripts                                                |                                      |                        |                       |                       |                        | <b>Q</b> Searc       | th for colleges           |
|                                                                         |                                                        |                                      |                        |                       |                       |                        | 5                    | College Application       |
| Transcript Req<br>Request a colleg<br>request the right<br>Confirmation | juests<br>e application trans<br>t transcript at the r | cript or other here. W<br>ight time. | Vhen requesting tra    | nscripts for college  | s, be sure to keep yo | our colleges applicati | ions up to date so l | that you can 🔶<br>Confirm |
| Number                                                                  | Recipient                                              | Туре                                 | Requested              | Due                   | Mailed                | Midyear                | Final                | receipt                   |
|                                                                         | U OF IL                                                |                                      |                        |                       |                       |                        |                      |                           |
| 24787530                                                                | Urbana-<br>Champaign                                   | College App                          | 10/15/18               | 01/05/19              | 10/18/18              | 12                     | 2                    |                           |

4. Click on the red plus sign to add a transcript request.

| manage manachpis [ in                                                             | laviance St 🗙 🔶                                                             |                                                       |                                         |                             |                                 | -                                |                             | (M-1)                             |
|-----------------------------------------------------------------------------------|-----------------------------------------------------------------------------|-------------------------------------------------------|-----------------------------------------|-----------------------------|---------------------------------|----------------------------------|-----------------------------|-----------------------------------|
| > C 🏠 🔒                                                                           | https://student.navi                                                        | ance.com/colleges/transc                              | cripts                                  |                             |                                 |                                  | 07                          | ☆ ○ ☑ ○ (                         |
| Apps 📔 PowerScho                                                                  | ol 🕼 Frontline Abser                                                        | ice 🎢 Skyward 🔇                                       | Naviance Sign in 🛛 🖴 A                  | merican School Lo 🗧 📑       | ESL Team Meeting                | College and Career               | ESL My Resour               | ces 🔅 🐘 Other boo                 |
|                                                                                   |                                                                             |                                                       |                                         |                             | English                         | <u> </u>                         | Give feedback 🛛 🖂           | No new messages LOG C             |
| Navian                                                                            | nce   <i>Stu</i>                                                            | dent                                                  |                                         |                             |                                 | Home Col                         | leges Careers               | About Me My Planne                |
| Manage Tran                                                                       | scripts                                                                     |                                                       |                                         |                             |                                 |                                  | Q Sear                      | ch for colleges                   |
|                                                                                   |                                                                             |                                                       |                                         |                             |                                 |                                  |                             |                                   |
|                                                                                   |                                                                             |                                                       |                                         |                             |                                 |                                  | 5                           | College Application               |
|                                                                                   |                                                                             |                                                       |                                         |                             |                                 |                                  | 1                           | College Application:              |
| Transcript Reg                                                                    | uests                                                                       |                                                       |                                         |                             |                                 |                                  | 1                           | College Application:              |
| Transcript Req<br>Request a colleg                                                | juests<br>e application trans                                               | script or other here. W                               | Vhen requesting tra                     | nscripts for college        | s, be sure to keep yo           | our colleges applicat            | ions up to date so          | Tollege Applications              |
| Transcript Req<br>Request a colleg<br>request the right                           | juests<br>e application trans<br>t transcript at the i                      | script or other here. W                               | Vhen requesting tra                     | nscripts for college        | s, be sure to keep yo           | our colleges applicat            | ions up to date so          | that you can                      |
| Transcript Req<br>Request a colleg<br>request the right<br>Confirmation<br>Number | juests<br>e application trans<br>t transcript at the i<br><b>Recipient</b>  | script or other here. W<br>right time.<br><b>Type</b> | Vhen requesting tra<br><b>Requested</b> | nscripts for college<br>Due | s, be sure to keep yo<br>Mailed | our colleges applicat<br>Midyear | ions up to date so<br>Final | that you can<br>Confir<br>receipt |
| Transcript Req<br>Request a colleg<br>request the right<br>Confirmation<br>Number | uests<br>e application trans<br>t transcript at the<br>Recipient<br>U Of IL | script or other here. W<br>right time.<br><b>Type</b> | Vhen requesting tra<br><b>Requested</b> | nscripts for college<br>Due | s, be sure to keep yo<br>Mailed | our colleges applicat<br>Midyear | ions up to date so<br>Final | that you can that you can Confir  |

# 4a. Click on "Other Transcript"

| Manage Transcripts   N                                          | laviance St 🗙 🕂               |                         |                         |                      |                        |                          | - 0 -                                              |
|-----------------------------------------------------------------|-------------------------------|-------------------------|-------------------------|----------------------|------------------------|--------------------------|----------------------------------------------------|
| → C û ●                                                         | https://student.navia         | nce.com/colleges/transc | ripts                   |                      |                        |                          | or ☆ ③ Ø O Ø                                       |
| Apps 👔 PowerScho                                                | ol 🕼 Frontline Absence        | e 🎢 Skyward 🕥           | Naviance Sign in 🛛 🕮 Ar | merican School Lo 🗧  | ESL Team Meeting       | College and Career 🗧 ESL | 🣙 My Resources 🛛 » 📋 Other bookmar                 |
|                                                                 |                               |                         |                         |                      | English                | 🗸 🗘 Give                 | feedback 🔀 No new messages 🛛 LOG OUT               |
| Naviar                                                          | ice   <i>Stuc</i>             | lent                    |                         |                      |                        | Home Colleges            | Careers About Me My Planner<br>—                   |
| Manage Tran                                                     | scripts                       |                         |                         |                      |                        |                          | Q Search for colleges                              |
|                                                                 |                               |                         |                         |                      |                        |                          | College Applications                               |
| Transcript Req                                                  | uests<br>e application transe | cript or other here. W  | Vhen requesting tra-    | nscripts for college | s, be sure to keep you | ur colleges applications | up to date so that you can                         |
| Request a colleg<br>request the righ                            | t transcript at the ri        | ght time.               |                         |                      |                        |                          | College Application Transcript                     |
| Request a colleg<br>request the right<br>Confirmation<br>Number | t transcript at the ri        | ght time.<br>Type       | Requested               | Due                  | Mailed                 | Midyear                  | College Application Transcript<br>Other Transcript |

5. This will bring you to a page that says "Request Other Transcript"

|                                                                                                | English 🗸                | _ 🤨 Give feedbac | k 🖂 No  | new messages | Switch Grade | : Demo   | ✔ Close Demo | Î |
|------------------------------------------------------------------------------------------------|--------------------------|------------------|---------|--------------|--------------|----------|--------------|---|
| Naviance   Student                                                                             |                          | Home             | Courses | Colleges     | Careers      | About Me | My Planner   |   |
| X Cancel                                                                                       | Request Other Transcript |                  |         |              |              |          |              |   |
| What type of transcript are you requesting? Initial Mid year Final                             |                          |                  |         |              |              |          |              |   |
| What is this transcript for? <ul> <li>Scholarship</li> <li>Athletics</li> <li>Other</li> </ul> |                          |                  |         |              |              |          |              |   |

5a&b, 6, 7. What type of transcript, What is transcript for, DO NOT add additional materials

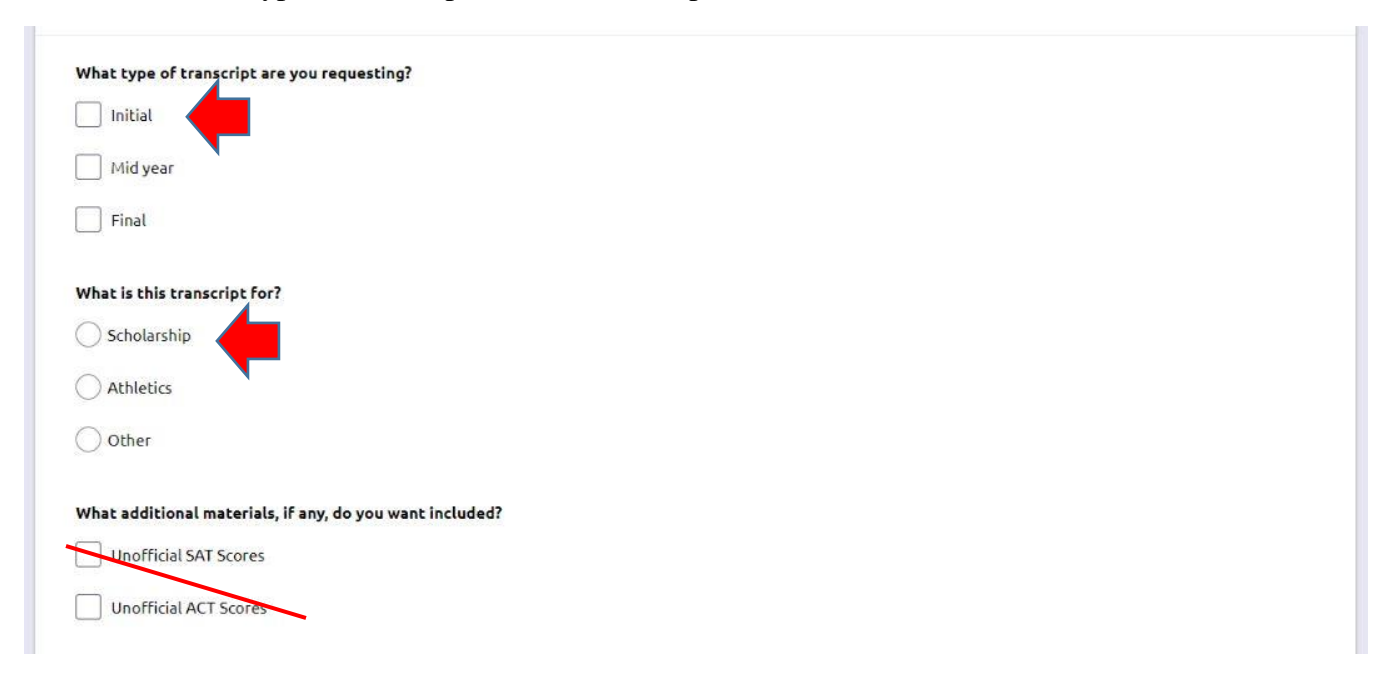

## 8 & 9. Select due date for transcript, enter Recipient information

| /18/2019                            |              |  |
|-------------------------------------|--------------|--|
| ere are you sending the transcript? |              |  |
| Recipient Name:                     | Other Notes: |  |
|                                     |              |  |
| Address Line 1:                     |              |  |
| Address Line 2:                     |              |  |
| City:                               |              |  |
| Zip Code:                           |              |  |
|                                     |              |  |

10. Click on "Request and Finish"

| Scholarship     |   |  |  |
|-----------------|---|--|--|
| Address Line 1: |   |  |  |
| 123 Main Street |   |  |  |
| Address Line 2: |   |  |  |
|                 |   |  |  |
| City:           |   |  |  |
| West Chicago    |   |  |  |
| Zip Code:       |   |  |  |
| 60185           |   |  |  |
| State           |   |  |  |
| Illinois        |   |  |  |
| Country:        |   |  |  |
| N/A             | ~ |  |  |

11. You will arrive at the Manage Transcripts home page. You will see the Confirmation Number, Recipient Name, the type, when you submitted the request, and its deadline.

| Request a colleg | e application transc   | cript or other here V | When requesting tra | nscripts for college | s be sure to keep v  | our colleges applicati | ons un to date so l | that you can |
|------------------|------------------------|-----------------------|---------------------|----------------------|----------------------|------------------------|---------------------|--------------|
| request the righ | t transcript at the ri | ight time.            | then requesting the | ischpes for conege   | s, be sore to keep y | our coneges appread    | ons op to date so   |              |
|                  |                        |                       |                     |                      |                      |                        |                     |              |
| Confirmation     | Recipient              | Туре                  | Requested           | Due                  | Mailed               | Midyear                | Final               | Confirm      |
| Number           |                        |                       |                     |                      |                      |                        |                     | receipt      |
|                  |                        |                       |                     |                      |                      |                        |                     |              |